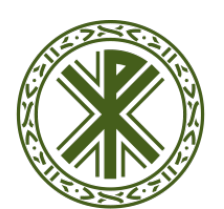

## Universidad Católica de Valencia San Vicente Mártir

## **CREACIÓN DE UNA SALA - BLACKBOARD**

Para crear una sala deberás realizar los siguientes pasos:

- 1. Acceder a <u>www.campusdocencia.ucv.es</u> y logarte con tus datos.
- 2. Ir al curso donde queremos generar una sala o sesión Blackboard
- 3. Seleccionar la unidad temática donde queremos introducirla y Activar Edición
- 4. Pulsar añadir una actividad o un recurso
- 5. Selecciona "Blackboard Collaborate" o "Collaborate Ultra" y pulsa Agregar
- 6. Ponle nombre a tu aula y configúrala con los pasos que indica:

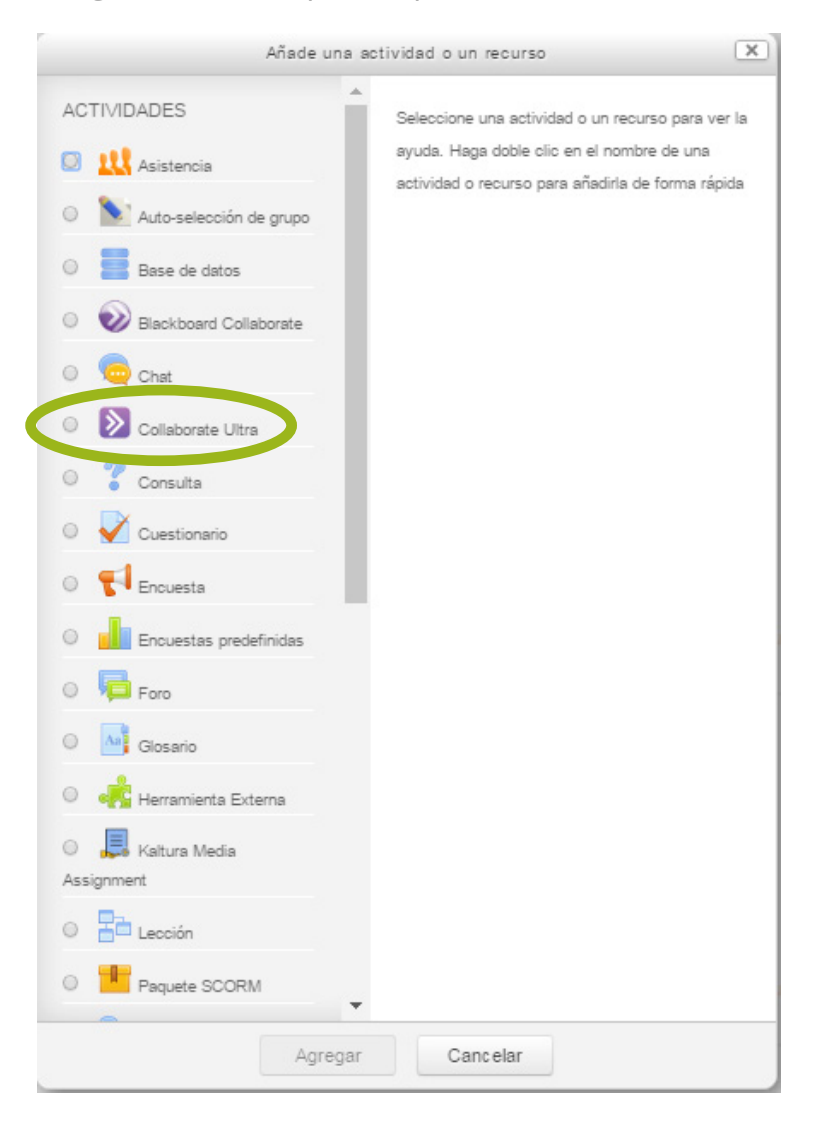